# **STAR TSP143 RECEIPT PRINTER INSTALLATION**

**IMPORTANT**: Install the software printer driver prior to connecting your printer.

In order to use the TSP100 futurePRNT with a Windows computer, it is necessary to first install the printer driver. To install this printer driver, click "Installation" from the CD's auto run menu or run the setup file located in the directory of the CD. (D:\Win2K\_XP\setup.exe – where D is your CD-ROM drive)

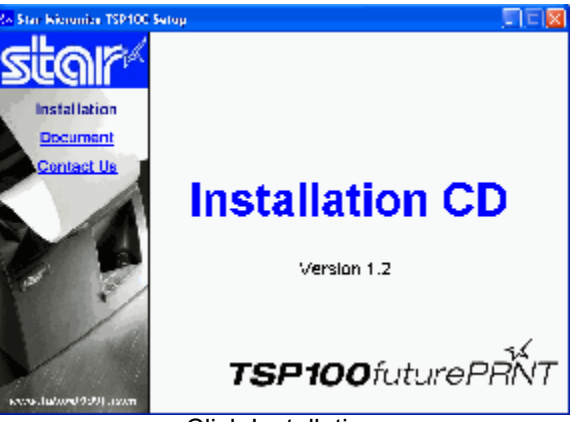

**Click Installation** 

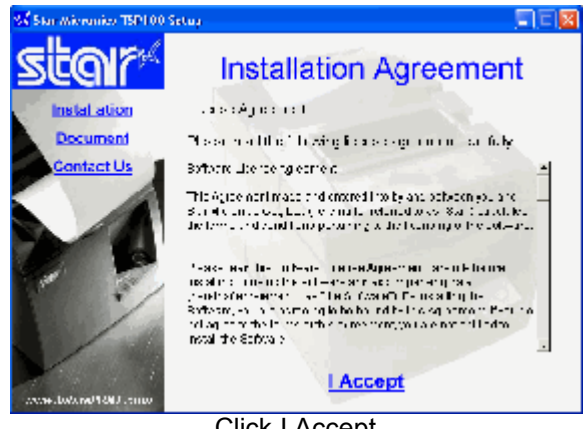

Click I Accept

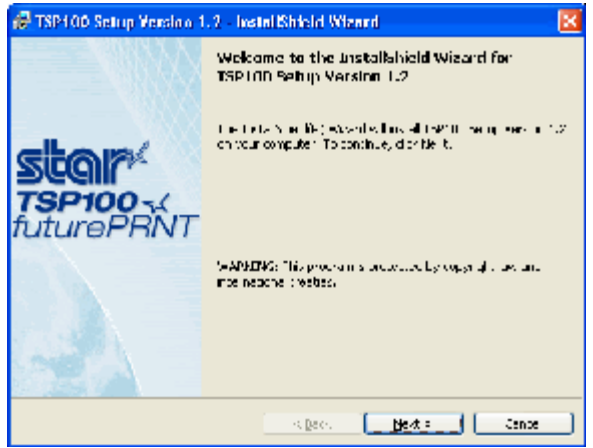

Click Next

| Customer Colormation<br>Please entery or an information             |
|---------------------------------------------------------------------|
| Customer Colormation<br>Please enter your trife medich<br>was block |
| Please enter your trife medich                                      |
| - va blow:                                                          |
|                                                                     |
| 2 partiet on:                                                       |
|                                                                     |
| Install this application for:                                       |
| Operation who uses this computer (c) use-s?                         |
| 🔘 Only fer ge Clovel (* son)                                        |
| li sul Brite                                                        |
| r Ladr <u>kern r</u> Lance                                          |

Click Next

| 🥵 TSP100 Setup Yersion 1.2 - InstallShield Wizard 🛛 🔀                                                                    |
|----------------------------------------------------------------------------------------------------|
| Stalf futurePRNT                                                                                                    |
| Solup Type                                                                                                    |
| Choose the sotup type thet best suits your noeds.                                                                        |
| Nuise se let a sella, type                                                                                               |
| ⊛ <u>Constele</u>                                                                                                    |
| 4 ordaren festures will beinstelledi (Sequikes the most dish<br>1974 - 4 - 4 - 4 - 4                                     |
| 🔿 Cugtom                                                                                                    |
| Choces which plog an feedules you want instelled and where they<br>will be reliabled focus meriodulity again you can set |
| in sulf Birds                                                                                                    |
| Click Next                                                                                                    |

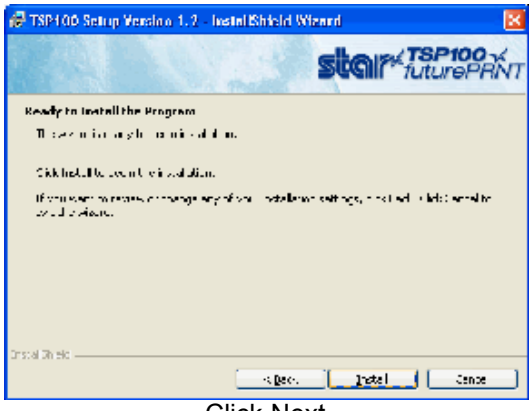

Click Next

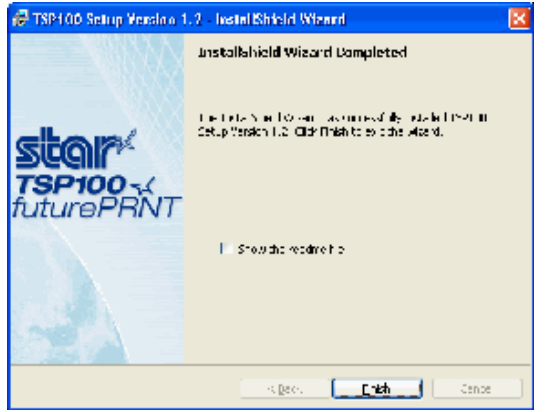

Click Finish

## **Connecting your Printer**

Refer to the "Setting Up Your Printer" insert in your original printer box for instructions on connecting your printer and instructions for loading the paper.

## **Regit POS Settings**

### **Regit POS Receipt Setup**

- Enter Regit Office.
- From the main menu select Setup|Receipt Setup, then on the Universal Settings tab select the POS (tape) Printer option and check the Default=Print Receipts box. You can also enter your receipt heading on this window.
- Enter the POS (tape) Printer tab. Select Printer Drivers: "STAR TSP100/TSP143 (Windows 2000, xp)" and Advance after Print: "3". (See the Regit POS manual for specific information on other Receipt setup preference options.)
- Select OK/Save.
- If the Regit POS Cash Register was open (on the task bar) it will need to be *Exited*, then reopened to accept these new settings.
- In the Regit Cash Register select *File, Select Printer*, and select the *Star TSP100 Cutter* (*TSP143*). This setting will be retained when shut down. If you do not see this driver, your driver software has not been installed or your hardware has not been connected and turned on so Windows can find the new hardware.

#### Regit POS Cash Drawer Setup

- If you will be opening a cash drawer with the printer, select **Setup**|**Equipment Setup**, or click the **Equipment Setup** lcon.
- Select the Cash Drawer tab.
- In the *Cash Drawer Connection* box select the appropriate type cash drawer connection. If you purchased the equipment from us, you will select the *Star Printer*.
- Select OK/Save.
- If the Regit 2000 Cash Register was open (on the task bar) it will need to be *Exited*, then reopened to accept these new settings.